## How to Reset Your Password

## Direct Link: https://www.provenancesoaps.com/account/login

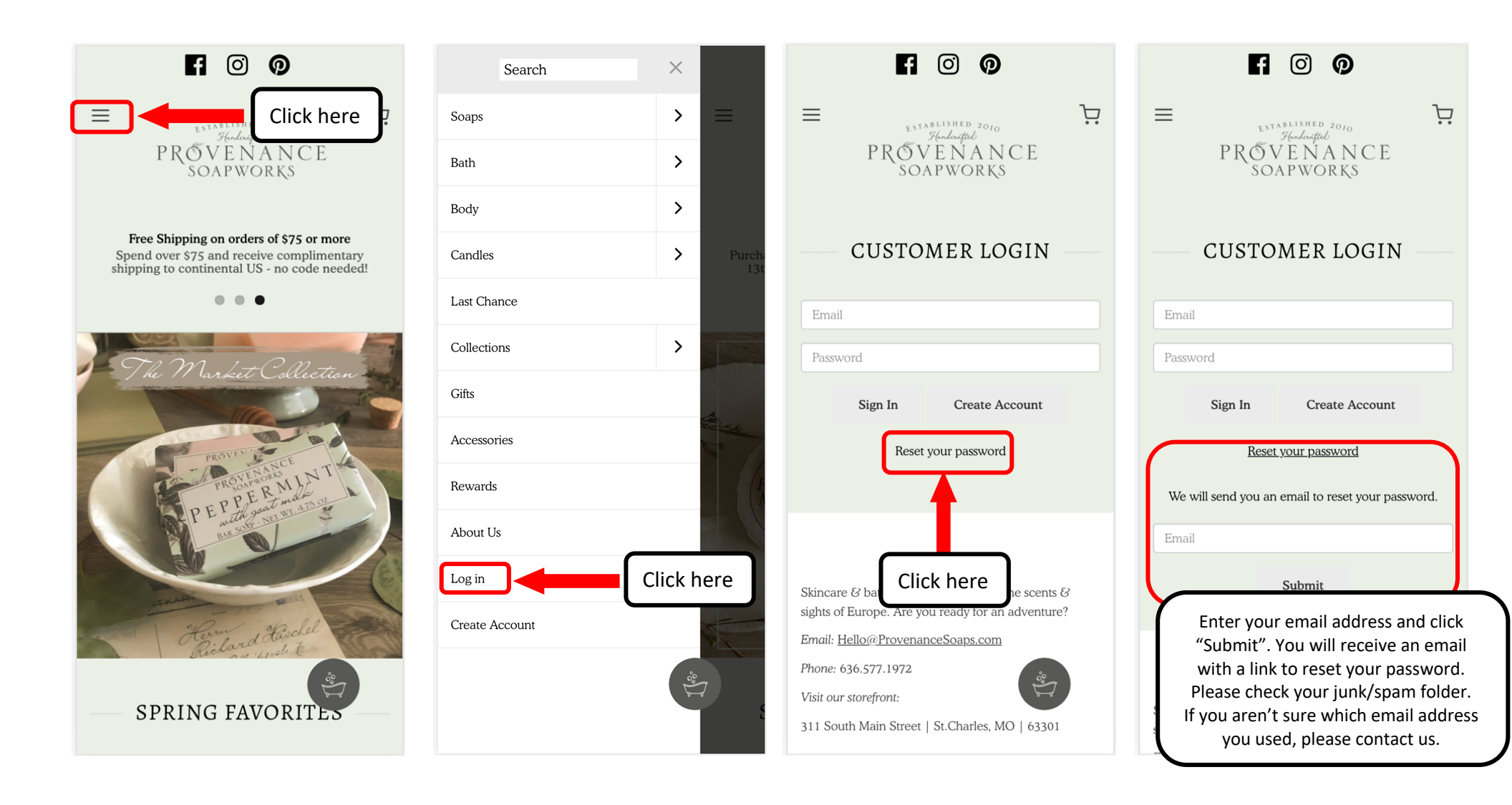